**1er prog. RECONNAISSANCE VOCALE** APP INVENTOR Comment mon smartphone peut-il retranscrire ce que je lui dis ? L'idée est de tester la fonction "reconnaissance vocale" avec une première application qui sera capable d'écrire ce que nous avons dicté Démo : You https://youtu.be/kwDZZF7ya6U TINE Dans un nouveau projet, dessinez l'interface d'utilisation de l'application Pour faciliter le tutorial, renommez les variables avec celles-ci 🗐 🗐 🕄 L'utilisateur appui sur le bouton « BP micro ». Parle.Et ce qu'il a dicté est affiché dans "label retranscription". **BP** micro Je ťécoute j'ai entendu Label\_retranscription Ĵ IJ  $\frown$ 

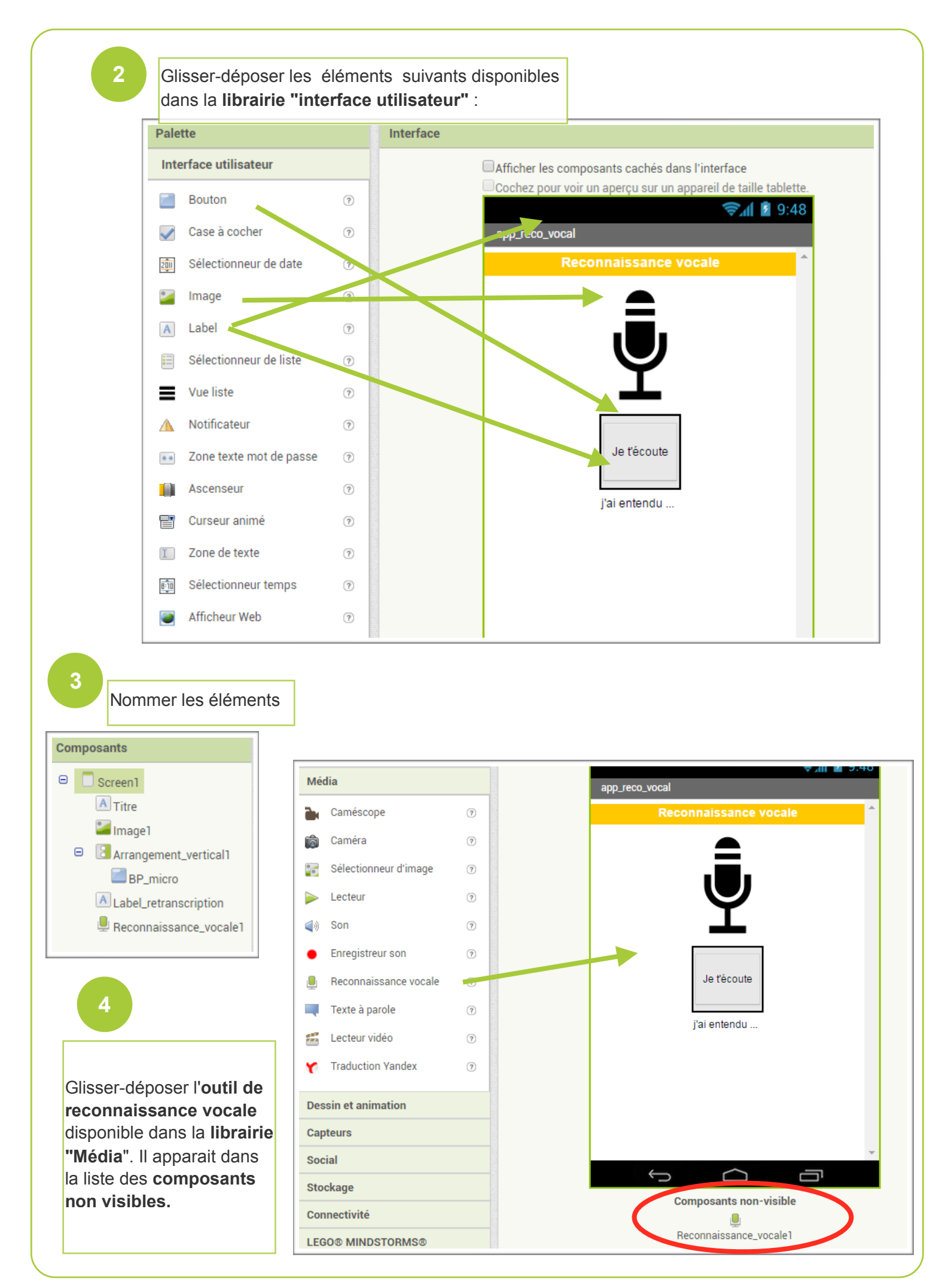

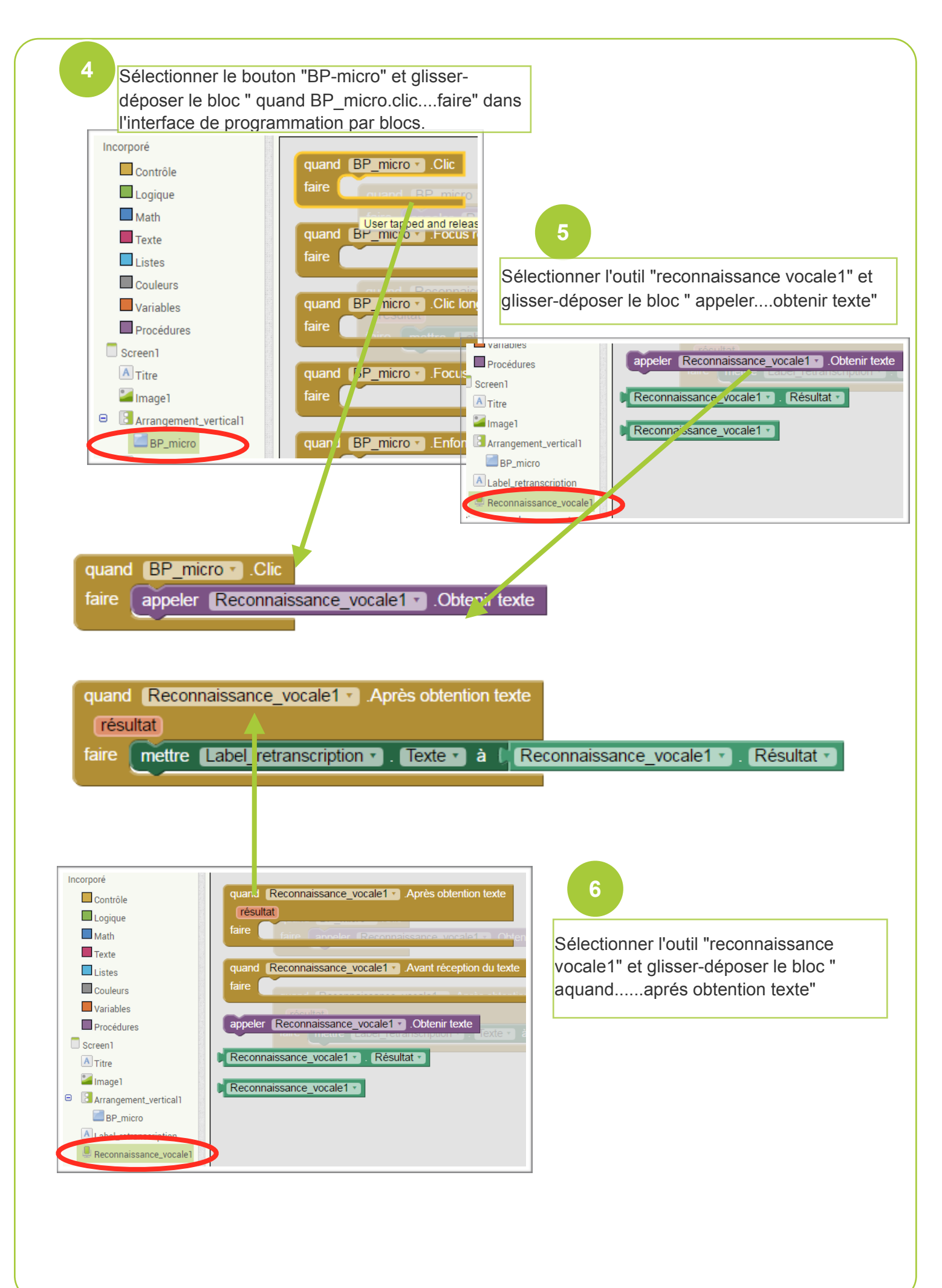

Sélectionner le label "label\_retranscription" et glisserdéposer le bloc "mettre label\_retranscription .texte à "

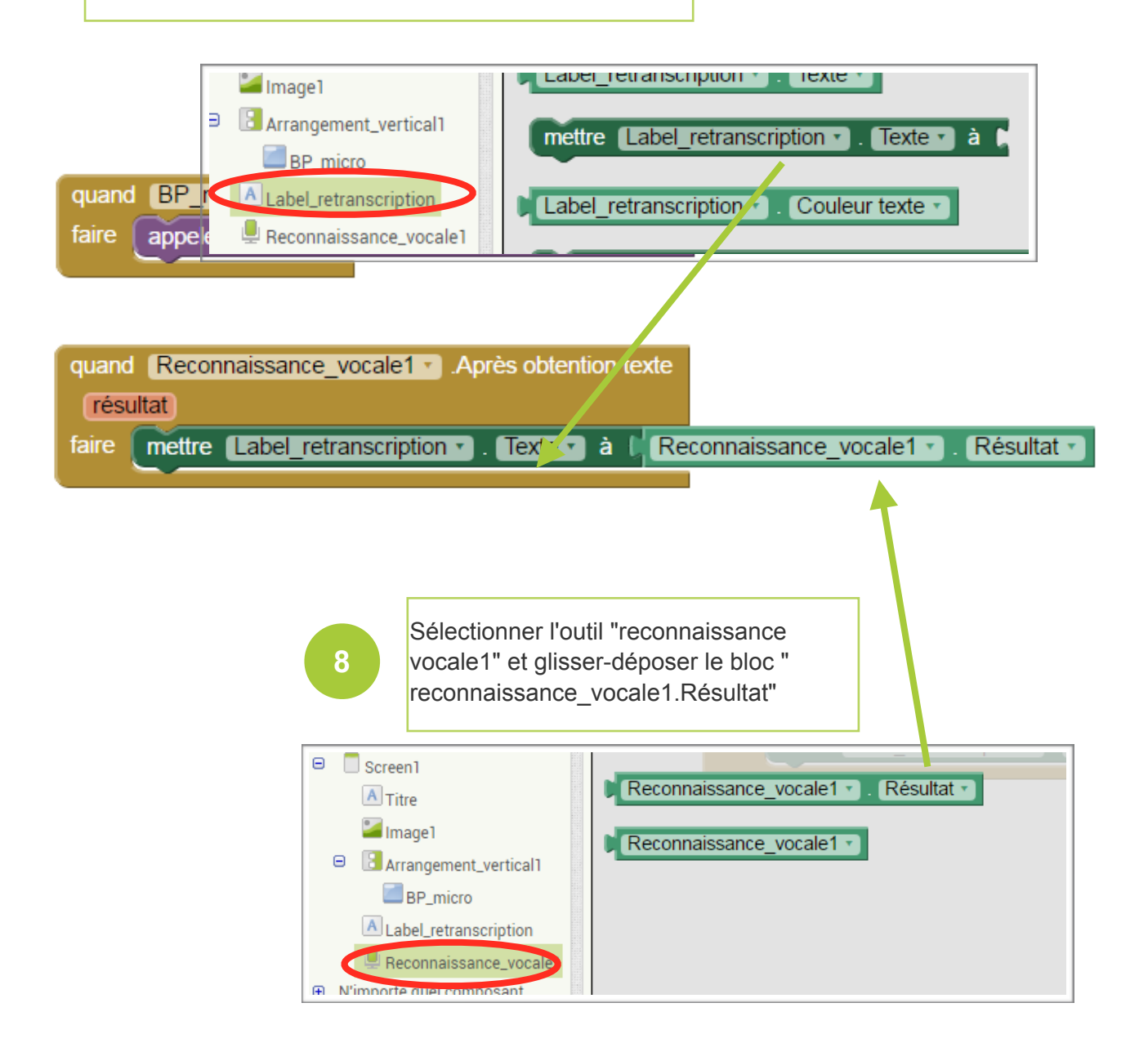